## 重庆医科大学校园无线网

### 学生服务手册

学校校园无线网由校方与中国移动合作共建,已覆盖全校两个校 区所有楼栋及部分室外区域。教学、办公区无线 SSID 为:MCQMU, 宿舍区域 SSID 为:MCQMU-2.4G、MCQMU-5G。各位同学可到 校区内移动营业厅办理校园无线网相关业务。如需了解相关情况可联 系相关工作人员,专人进行解答。

大学城缙云校区:

咨询联系电话:陈老师13608384893、祝老师15223557072 袁家岗校区:

咨询联系电话:黄老师17830048586

一、首次办理校园无线网后需要在学校信息门户激活学号。流程如下:
1、打开学校官网(www.cqmu.edu.cn),找到信息门户,进入后看
看是否能登录上去,能登录上去可直接从第二步操作。不能登录则
需要选择激活账号,进入下一步。如提示已激活,但原密码已忘记,
可在首页点击忘记密码更改,没有提示则依次填写完整.必须登录上信
息门户

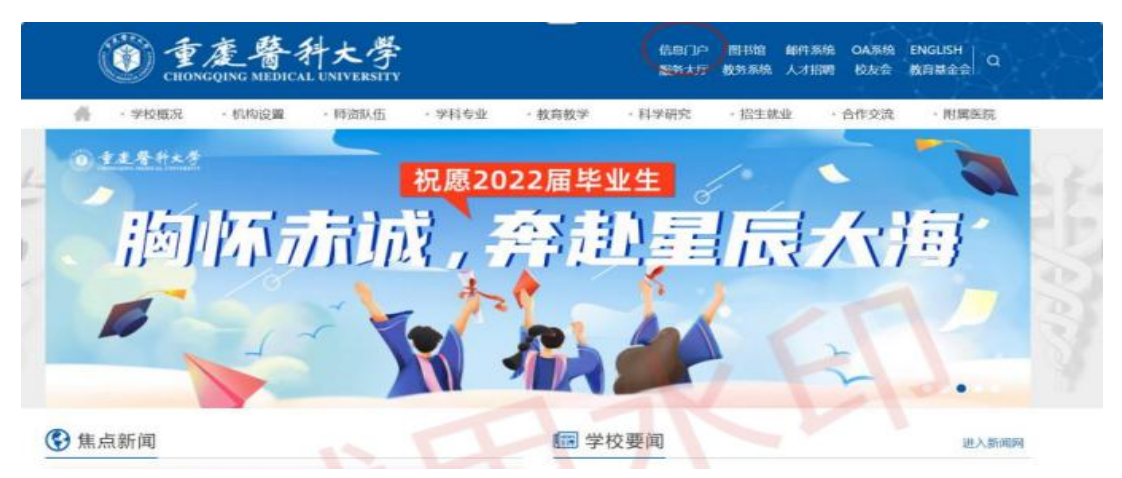

1

| 111          |                |
|--------------|----------------|
| 账号登录 手机动态码登录 |                |
| Q 请输入手机号     |                |
| → 清暗入动态带码    | ₩ 发送动态码        |
|              | R              |
| 圖 下载 APP     | 透码? 激活账号       |
| 其他方式         | <del>۳</del> ¢ |
| (            |                |

# 2) 填写学生学号信息,证件号码

| BURNISCON READ |        | CHRONEN 1 2000 |  |
|----------------|--------|----------------|--|
|                | O WOLK | <br>           |  |

#### 设置用户名密码

| 世界              | o successor | where, some matter, and | ALC: Constants |  |
|-----------------|-------------|-------------------------|----------------|--|
|                 |             |                         | -              |  |
| - 2004J-180278. |             |                         |                |  |
| ***********     |             |                         |                |  |
|                 |             |                         |                |  |
| C               |             |                         |                |  |

二、门户激活完成后,需在校园网认证进行帐号绑定,流程如下: 1、手机或电脑打开 Wi-Fi,连接教学、办公区无线 SSID 为: MCQMU,宿舍区域 SSID 为:MCQMU-2.4G、MCQMU-5G

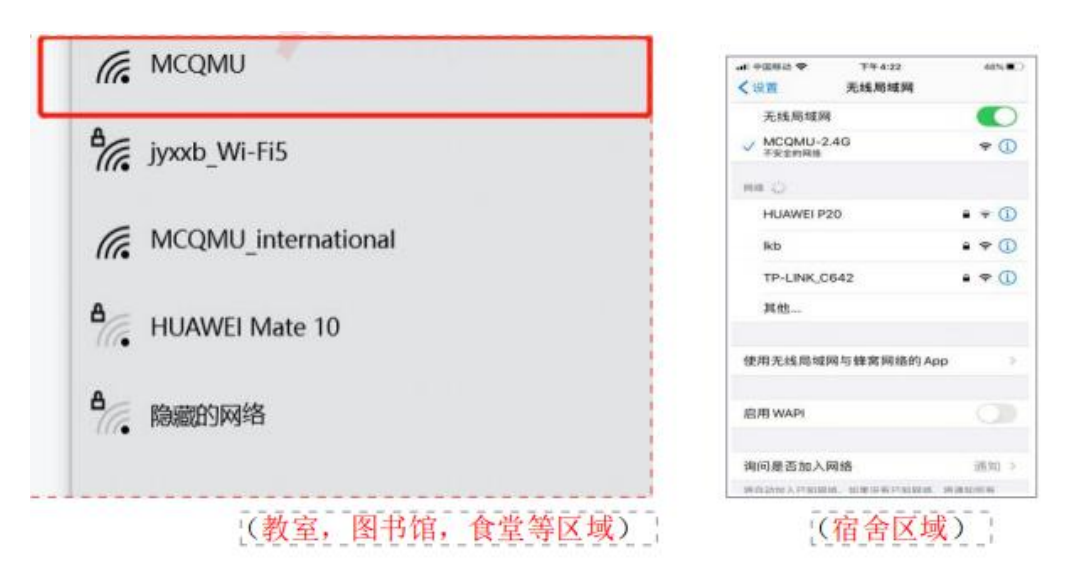

三、在弹出的认证界面输入学号密码。账号是学号,密码是信息门户 登录密码;第三行首次登陆选择"系统默认服务"

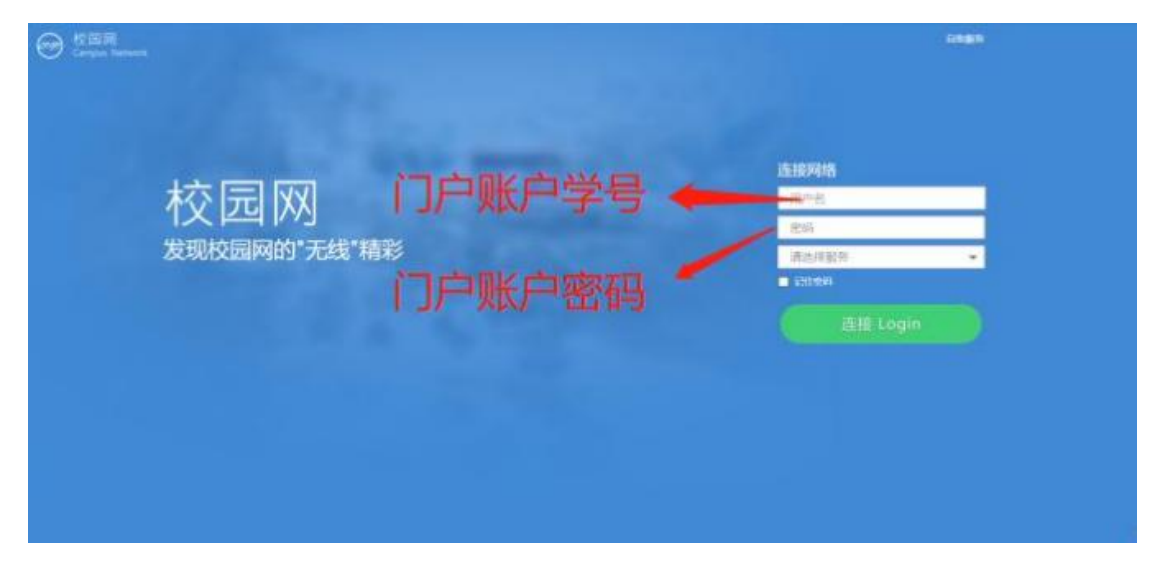

四、点击链接后,会提示你"未绑定运营商",点击"确定"。在 弹出输入运营商账号密码处输入运营商账号和运营商密码(账号是新 办理的手

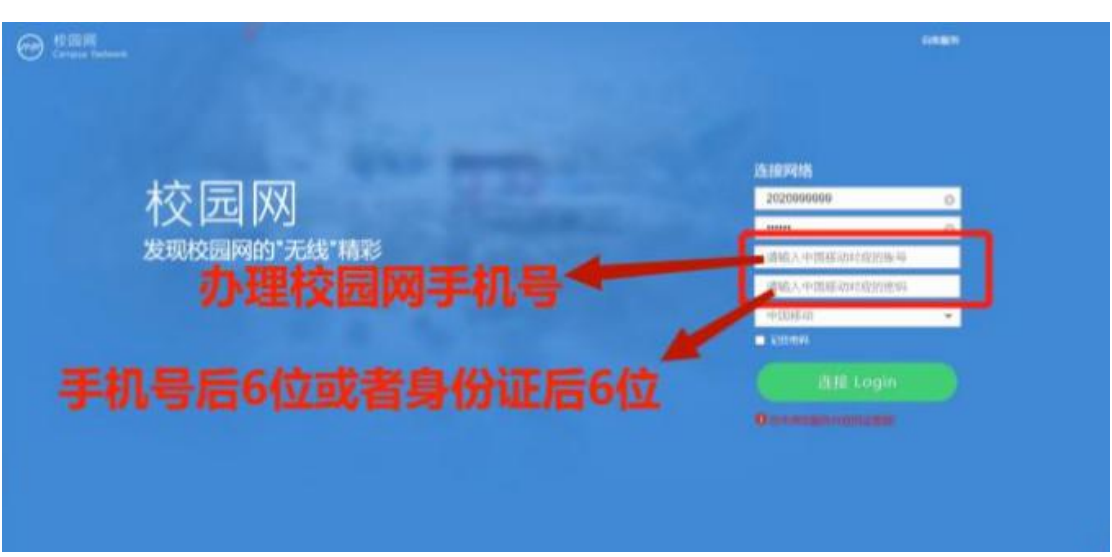

机号, 密码是新办手机号后6位)。点击第五行后,选择"中国移动

- 五、校园无线网自助上网流程
- 1、电脑上网流程
- (1) 连接 WIFI, WIFI 信号可选择 MCQMU-2.4G 或者 MCQMU-5G

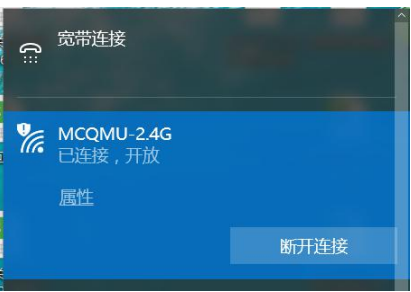

(2)浏览器输入任意网址,跳转至认证界面;输入学号和密码(密码为信息门户设置的密码),"选择服务"一栏选择"中国移动", 点击 Login。(若未弹出此页面,请手动输入网址 172.31.85.101)

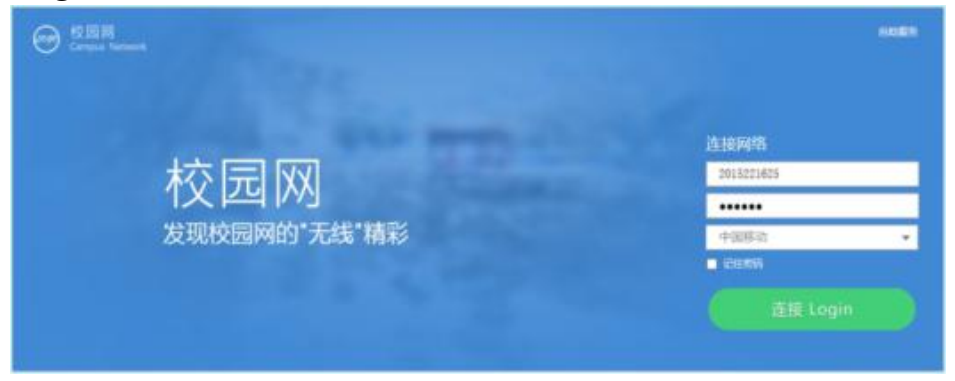

(3)进入该界面后,认证成功可正常进行互联网访问。

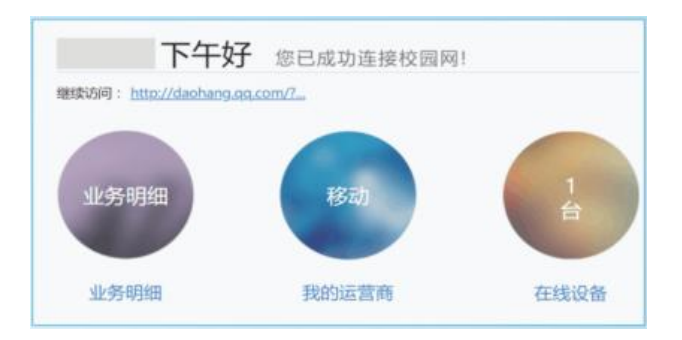

# 2、手机上网流程

(1) 打开 WLAN 开关搜索到 MCQMU-2.4G 或者 MCQMU-5G 信 号进行连接。

| く<br>設定 WLAN              |              | く设置 无线局域             | aj             |
|---------------------------|--------------|----------------------|----------------|
| WLAN                      |              | 无线局域网                |                |
| ✓ MCQMU-2.4G<br>沒有安全保護的網路 | <b>∻</b> (j) | ✓ MCQMU-5G<br>不安全的网络 | <b>∻</b> (i)   |
| 選擇網路… 彩                   |              | 选取网络                 |                |
| TP-LINK_C642              | l 🗢 🚺        | 360sunny2            | ê 🗟 🚺          |
| WiFi共享大师-1F               | ₽ ╤ ()       | MCQMU-2.4G           | 🕈 🚺            |
| 其他…                       |              | TP-LINK_C642         | <b>≜</b> ≎ (j) |

(2)手机浏览器输入任意网址,跳转至认证界面;输入学号和密码 (密码为信息门户密码),"选择服务"一栏选择"中国移动",点 击 Login。(若未弹出此页面,请手动输入网址172.31.85.101), 弹出认证成功页面即可正常上网。

| (09) 校园网 |            |
|----------|------------|
|          | 下午好。       |
| 网络       | 同己成功直接投資料) |
|          | ○ 新开连接     |
|          | 下挂Logout   |
| 多动       | 合 连接信息     |
| 密码       | 我的运营商:移动   |
|          | 业务明细: 业务明细 |
| 连接 Login | 在线设备: 1台   |

备注:若上网遇问题,可联系校园无线网维护工作人员处理,联系方式为02361200567。

三、校园无线网网络排查流程:

在寝室上网请先排查网络是否正常。打开信息盒,看下信息盒里的光 猫是否正常亮三个绿灯,亮三个绿灯即代表网络状态正常

(一) 排查信息盒中设备是否处于正常工作状态:

1、信息盒是什么,见图1:

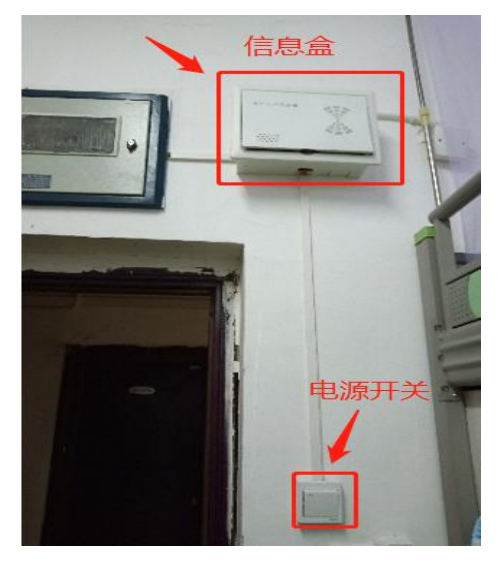

图1 信息盒

2、信息盒中设备通电正常状态:

信息盒中已安装光猫,光猫正常运行时,状态是亮三颗绿灯,如图2, 1和2绿灯长亮,3上网时闪烁。

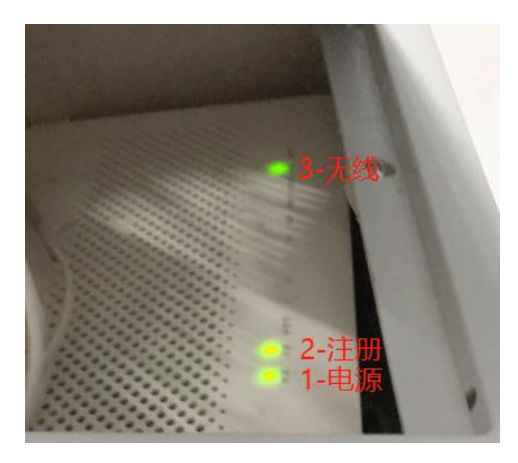

图 2 光猫正常运行的状态

3、信息盒中没有安装光猫的情况,见图3;光猫第二颗亮红灯,见 图4,或电源开关打开后光猫未亮灯的情况。若出现以上三种情况都 需电话联系校园无线网维护工作人员处理。

(提示:插线板正常通电也是亮红灯,不要看错灯了)

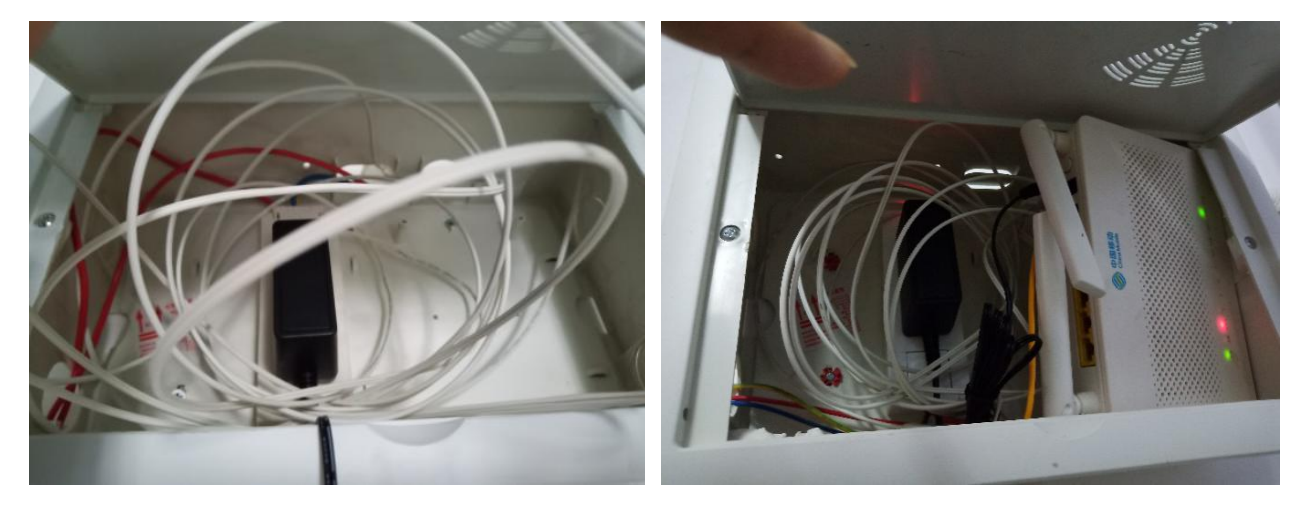

图 3

图 4

以上问题,会导致寝室信号弱不满格,搜到的信号都是隔壁寝室的信号,连不上网,连上网也会有频繁掉线、上网速度慢,视频卡顿现象。

(二)上网认证

认证网络时,因账号状态问题导致认证失败,请大家先检查手机 是否欠费,密码是否正确,再联系营业厅查看账号状态是否正常;账

## 号问题报错如下:

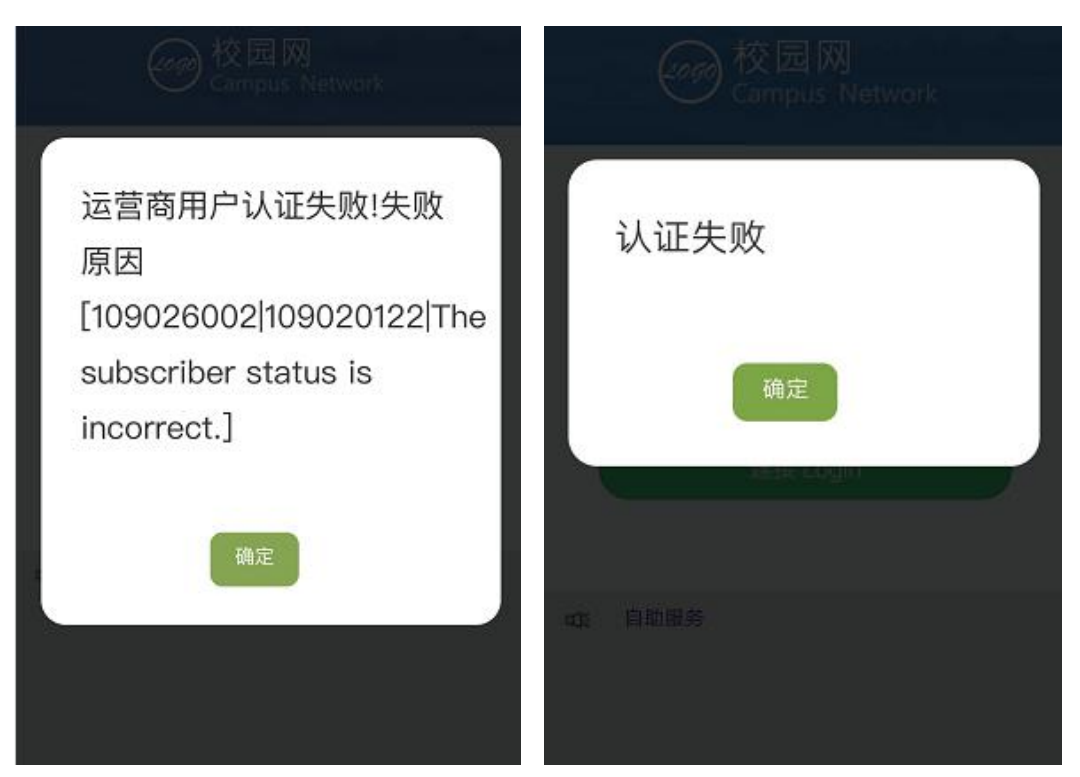

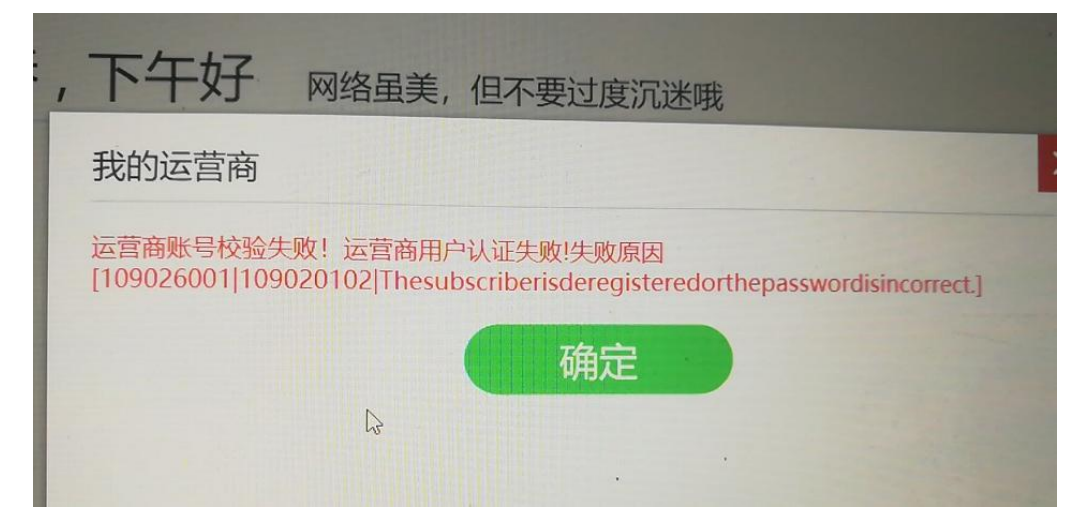

若出现个别手机或电脑不自动弹出认证页面的情况,可以在浏览器地址栏手动输入认证页面的地址:172.31.85.101 再认证。

通过以上排查步骤后故障问题未解决,可先行重启光猫,重新认证验证上网情况(光猫若长时间通电运行,有几率出现假死状态,重启光猫即可)。

四、校园无线网融合套餐选择

#### 融合套餐资费:

|        | 校园无线 |      | 流量    | 中白法      | 国内主叫   |      |
|--------|------|------|-------|----------|--------|------|
| 月费     | X    | 全国流  | 校园区域流 | 上门派      | (含高清语  | 流量提速 |
|        | 带宽   | 皇里   | 皇里    | <b>2</b> | 音)     | 包    |
| 59 元/月 | 100M | 20GB | 40GB  | JUGD     | 300 分钟 |      |

备注:套餐为青春卡主资费 59 元/月,校园无线网扣费方式如下: 100M 每月不额外扣费.用户使用以上套餐,需承诺使用相应套餐档 次1年,承诺期间不能销户、过户、合户,不能降低套餐档次。请保 持话费充足,欠费停机将不能使用校园无线网上网。

1、缙云校区:

办理二维码:

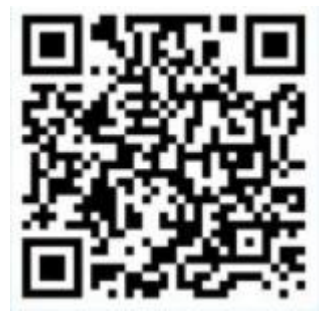

微信号:13608384893

微信<del>号</del> 2:13658316504

QQ群1:712911418

QQ 群 2:606281612

售后维护

(1)营业厅微信反馈:

微信号:13608384893

(2)校园无线网维护工作人员电话:61200567 19823580193

2、袁家岗校区:

咨询电话: 黄老师 17830048586

办理二维码:

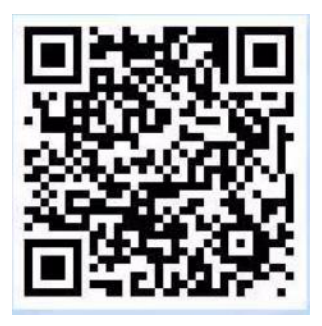

微信号:17830048586 企业微信号:15803074714 QQ 群 1:391696110 QQ 群 2:732401497 售后维护

(1) 营业厅微信反馈:

微信号:17830048586 企业微信号:15803074714

(2)校园无线网维护工作人员电话:

教学办公区域:陈老师15823889330,

宿舍区域:彭老师18883911877。

友情提示:

1、为保障广大师生都能够流畅的进行网上教学任务,请同学们上 网课期间建议不要同时开启游戏及视频类等高流量占用应用,在能保 证清晰度的情况下尽量选择低分辨率观看网课视频。

2、用户上网课期间出现网络故障或者卡顿时,可选择连接校内 4G 流量进行观看(流量使用期间注意套餐剩余量,可发送短信 CXLL 到 10086 查询剩余流量,避免产生额外费用),待故障恢复后切换 回驻地网。